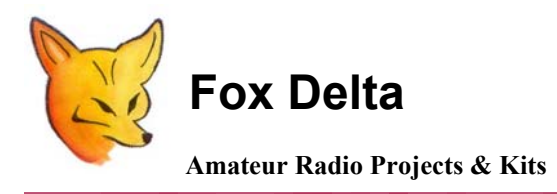

FoxDigi

User information for Windows Hyper Terminal for Configuration of FoxDigi

Locating Window's Hyper Terminal:

# Open "Programs":

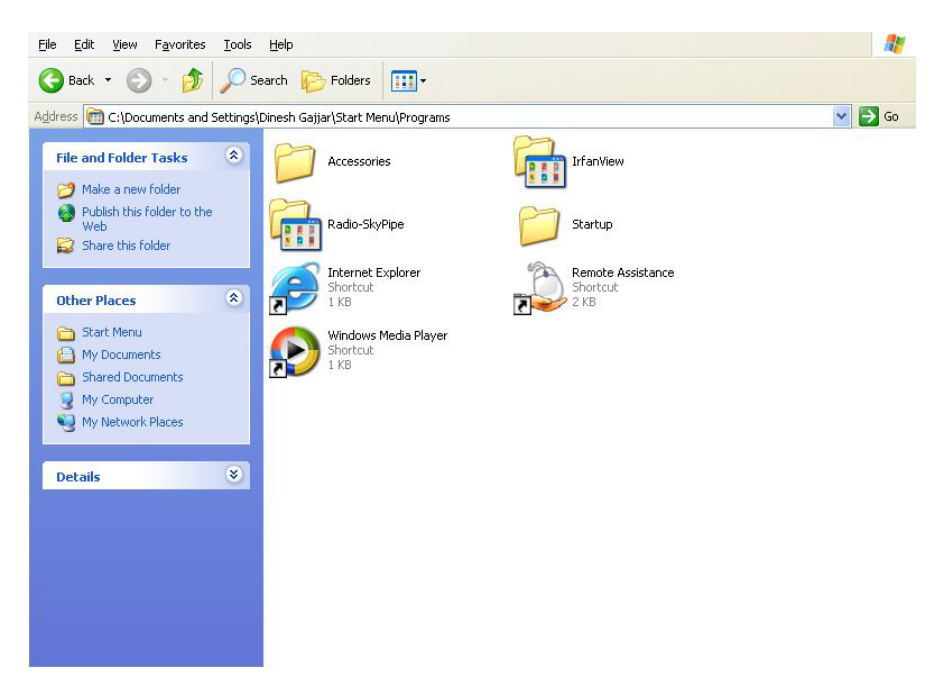

## Now open "Accessories":

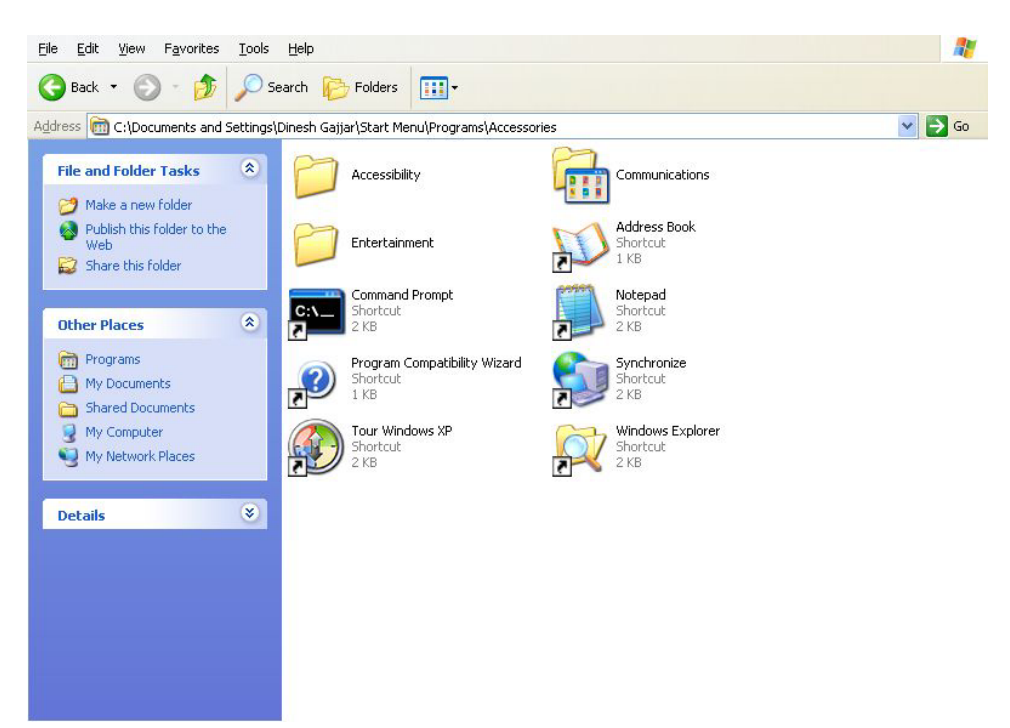

### **Double Click "Communications":**

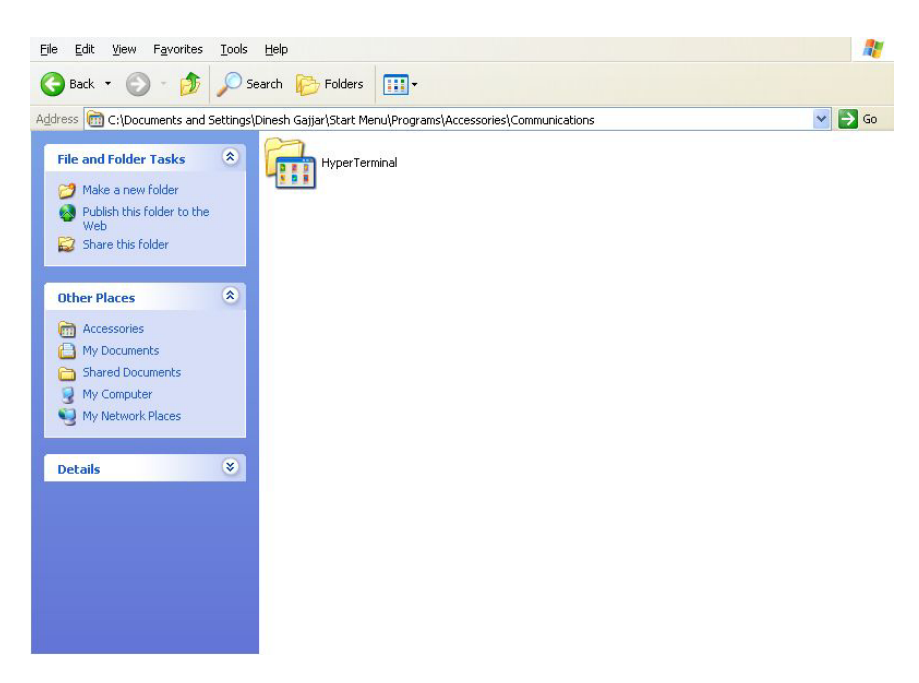

Here, you will find "Hyper Terminal".

If its not there, go to Cpanel, add-remove programs & install Hyper Terminal. Windows may ask for install Disk.

### Creating a connection for 9600 or 4800 baud for Hyper Terminal:

Open Hyper Terminal by double clicking "Hyper Terminal" icon:

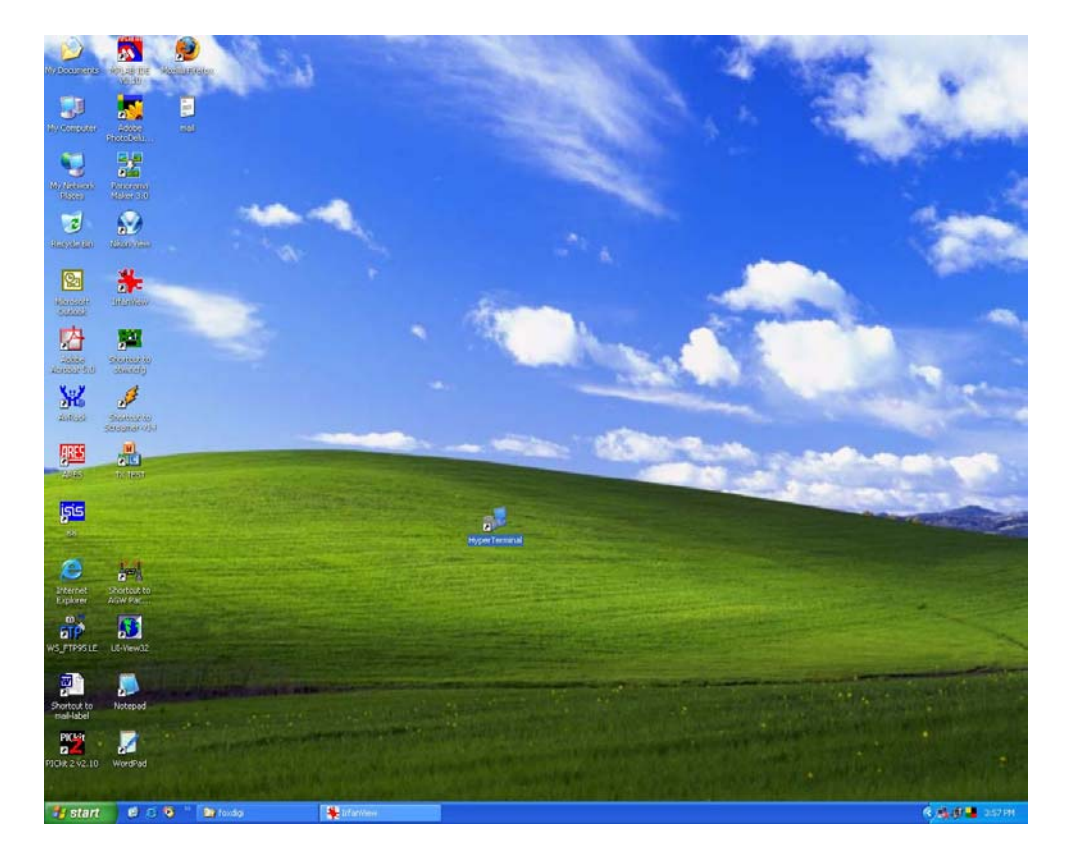

### A new window will open to create a connection:

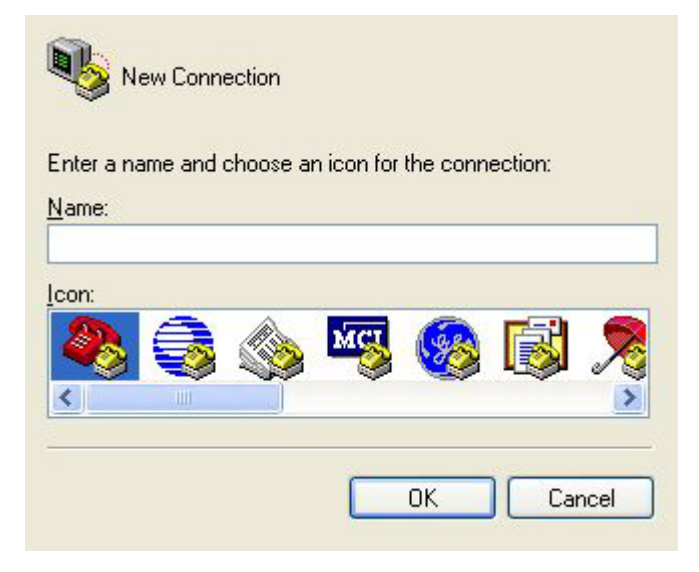

Give a name to your new connection. You may name it as "Foxdigi-9600" or FoxDigi-4800", which ever you like. (Or you may create 2-connection setup one after another)

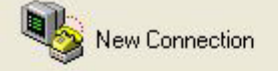

Enter a name and choose an icon for the connection:

Name: foxdigi-9600

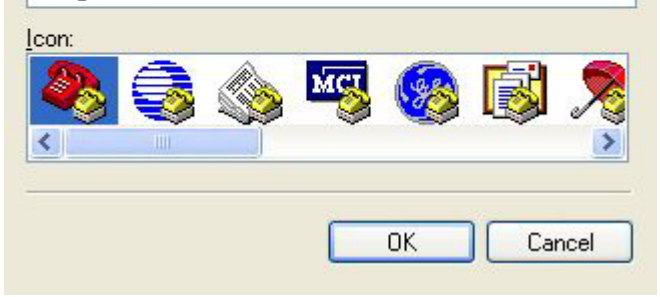

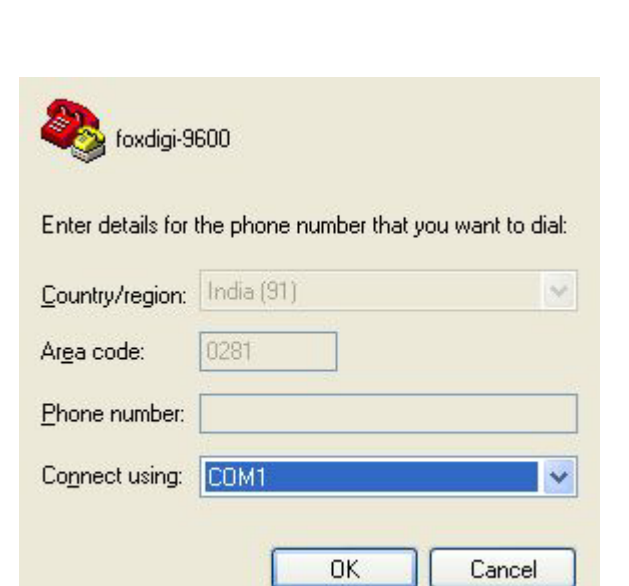

Press Ok to continue & configure rest of the connection

Select COM port that you wish to use and supported on your PC

| <u>B</u> its per second: | 9600 | *                 |
|--------------------------|------|-------------------|
| <u>D</u> ata bits:       | 8    | *                 |
| <u>P</u> arity:          | None | ~                 |
| <u>S</u> top bits:       | 1    | ~                 |
| Elow control:            | None | ~                 |
|                          |      | Destare Defeuilte |

Select baud rate & other parameters for this connection.

Press "Apply" and then "OK"

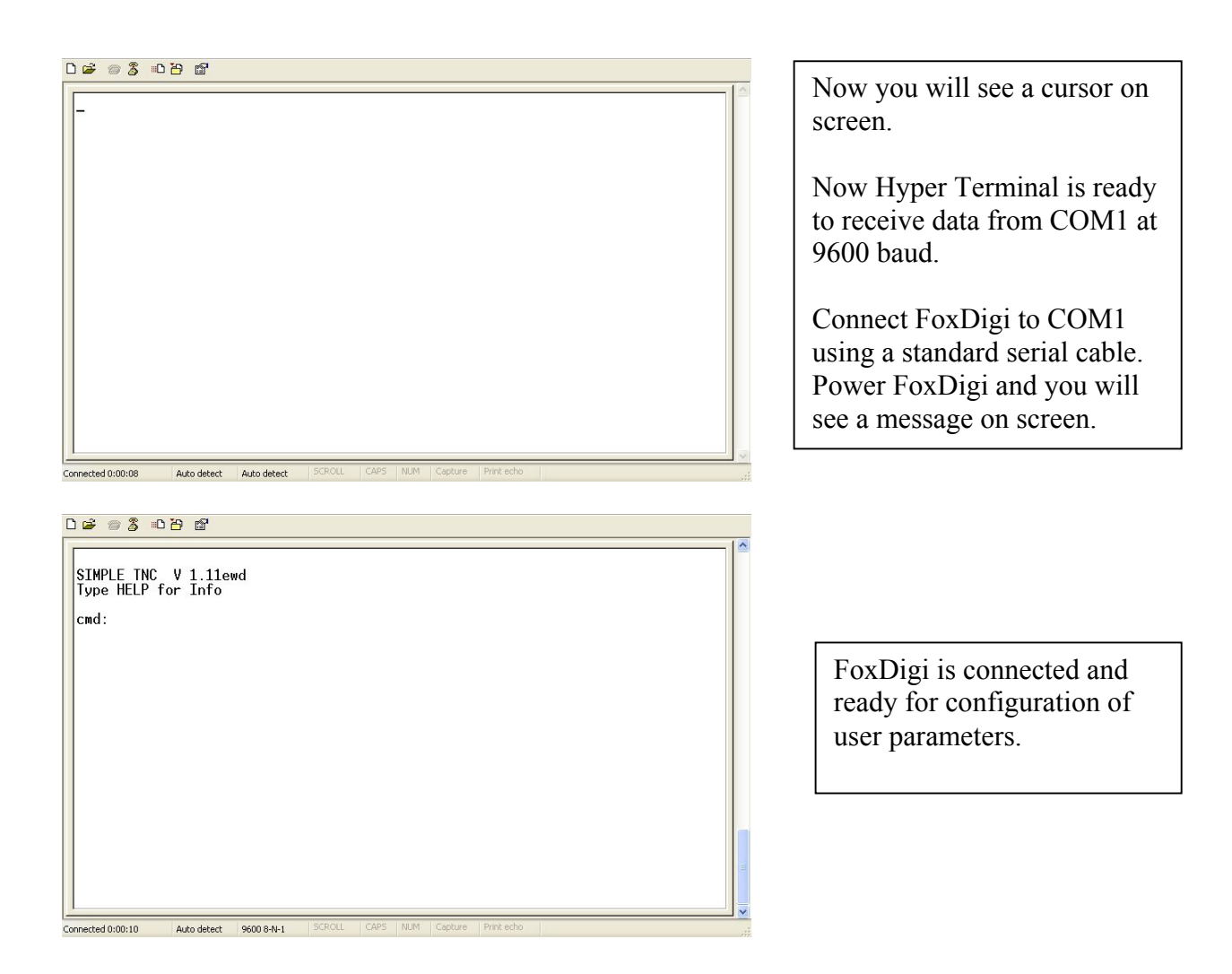

# Configuration of FoxDigi for user Parameters:

# To check what is already inside the PIC's memory, please type "DISP" and enter:

06 🐨 💈 🐨 🗃

| Type HELP f<br>Cmd: disp<br>ECHO ON<br>TXDELAY 64<br>GPS \$GPGGA<br>TRace OFF<br>MONitor ALL<br>DIGIpeater<br>BEACON On E<br>UNPROTO APR<br>MYCALL VU2F<br>MYALIAS WIC<br>BTEXT !2217 | 0N<br>VERY 10<br>VERY 10<br>S-0 V WIDE1<br>D-2<br>E1-1<br>.05N/07046 | L-1 V WID<br>10E#VU2F | E2-1<br>D APRS FI | DXDIGI | at ra | JKOT |  |
|----------------------------------------------------------------------------------------------------|----------------------------------------------------------------------|-----------------------|-------------------|--------|-------|------|--|
| OK<br>cmd:                                                                                                    |                                                                      |                       |                   |        |       |      |  |

# To see what options are available, type command "help":

| OK<br>cmd: help                                                                                                    |
|----------------------------------------------------------------------------------------------------|
| Commands are Case Insensitive<br>Use Backspace Key (BS) for Correction<br>Use the DISP command to display all options<br>Insert Jumper J4 and Connect GPS for APRS Operation<br>Remove Jumper J4 and Connect to Terminal for Command Interpreter                                                                                                    |
| Commands (with example):<br>MYCALL (mycall wb8wga-2)<br>UNPROTO (unproto wb8wga-14 v wb8wga-1) - 3 digis max<br>BTEXT (btext Bob)-100 chars max<br>BEACON (beacon every n)- n=0 is off and 1 <n<60 mins<br="">MONitor (mon all,mon me, or mon off)<br/>DIGIpeat (digi on or digi off)<br/>MYALIAS (myalias RELAY)<br/>PERM (PERM)<br/>ECHO (ocho on or ocho off)</n<60> |
| GPS (gps \$GPGGA or gps \$GPGLL or gps \$GPRMC)<br>TRace (tr xmit or tr rcv) - For debugging only<br>TXDELAY (txdelay n 0 <n<201 delay="" flags="" is="" n="" number="" of="" send)<br="" to="">CALIBRATE (Calibrate Mode - Testing Only)<br/>OK</n<201>                                                                                                    |
| Connected 0:01:27 Auto detect 9600 8-N-1 SCROLL CAPS NUM Capture Print echo                                                                                                    |

#### Sample entry of MYCALL:

0 🗃 🗑 🕉 📭 🚰

```
GPS (gps $GPGGA or gps $GPGLL or gps $GPRMC)

TRace (tr xmit or tr rcv) - For debugging only

TXDELAY (txdelay n 0<n<201 n is number of delay flags to send)

CALIBRATE (Calibrate Mode - Testing Only)

OK

cmd: disp

ECHO ON

TXDELAY 64

GPS $GPGGA

TRace OFF

MONitor ALL

DIGIpeater ON

BEACON On EVERY 10

UNPROTO APRS-0 V WIDE1-1 V WIDE2-1

WYCALL VU2FD-2

WYALIAS WIDE1-1

BTEXT !2217.05N/07046.10E#VU2FD APRS FOXDIGI AT RAJKOT

OK

cmd: mycall VU2FD-2

OK

cmd: _

Connected 0x02:56 Auto detect 9600 8:41 SCRUL CAPS NUM Capture Print echo
```

#### "OK" indicates that PIC is properly written with new information.

Save your entry by using command "PERM" on completion of all required entries.

 Corrected 0:03:29
 Ato detect
 9600 8-M1
 SCALL
 SCALL
 SCALL
 SCALL
 SCALL
 SCALL
 Park and

I hope this information will be useful to those who are not familiar with Hyper Terminal.

Dinesh Gajjar / 17<sup>th</sup> August 2008

Please visit <u>http://www.foxdelta.com</u> for more information on this project.